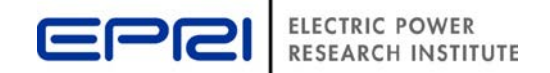

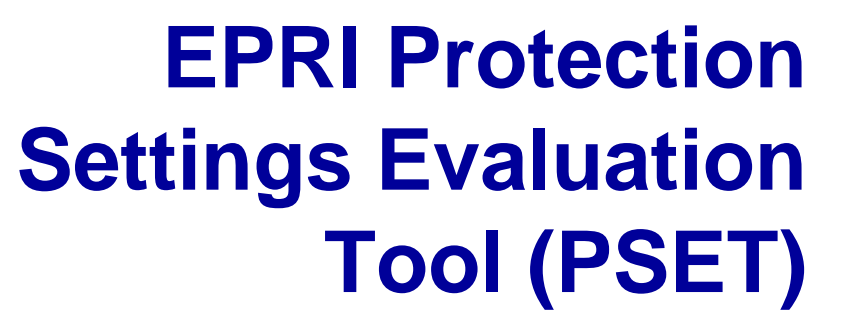

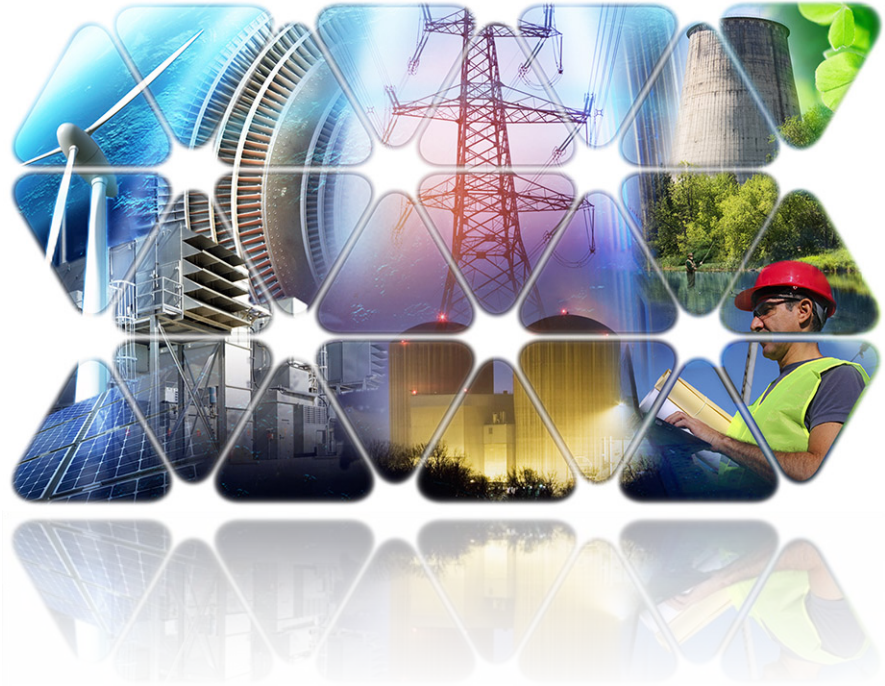

Mahendra Patel & Sean McGuinness Grid Operations & Planning EPRI

© 2015 Electric Power Research Institute, Inc. All rights reserved.

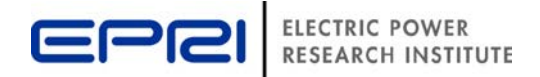

# Protection Settings Evaluation Tool (PSET)

#### <u>Software</u>

Intended use:

- Automatically assess the protection performance and identify misoperations, uncleared faults, and near-misses
- Use Web Browser/Excel/Access interface to report, track and trend over time

Requires network model with at least some protection relays in CAPE or ASPEN

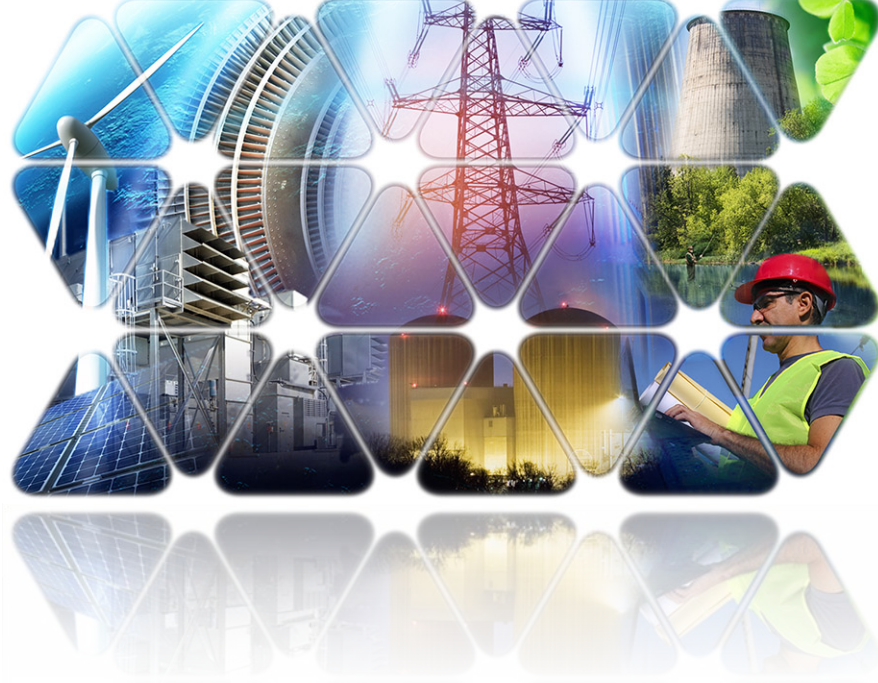

#### Project Task Timeline

2015: Initial version of CAPE macro

2016: ASPEN macro, add near-miss to CAPE macro, basic database, case studies

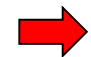

2017: Optimize macros for speed, add new study scenarios, develop advanced trending database, case studies

2018: Further simulations, case studies

# **The Problem – Protection Misoperations**

# **NERC Stats**

- Misoperations occur in roughly 1 in 10 faults
- Approximately 29% of protection misoperations are due to settings, logic or design errors.
- NERC Events Analysis determined that incorrect ground instantaneous overcurrent settings on 115 kV and 230kV systems are a leading cause of relay misoperations.

# Trends

- Misoperations tend to be more commonly associated with numerical relays. Number of numerical relays increasing.
- Significant changes to the system (generation retirements, etc.) are occurring quickly and can impact the performance of protection systems.
- Industry is losing P&C expertise at a rapid pace.

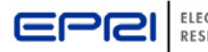

#### **Grid Scenarios for Relay Settings**

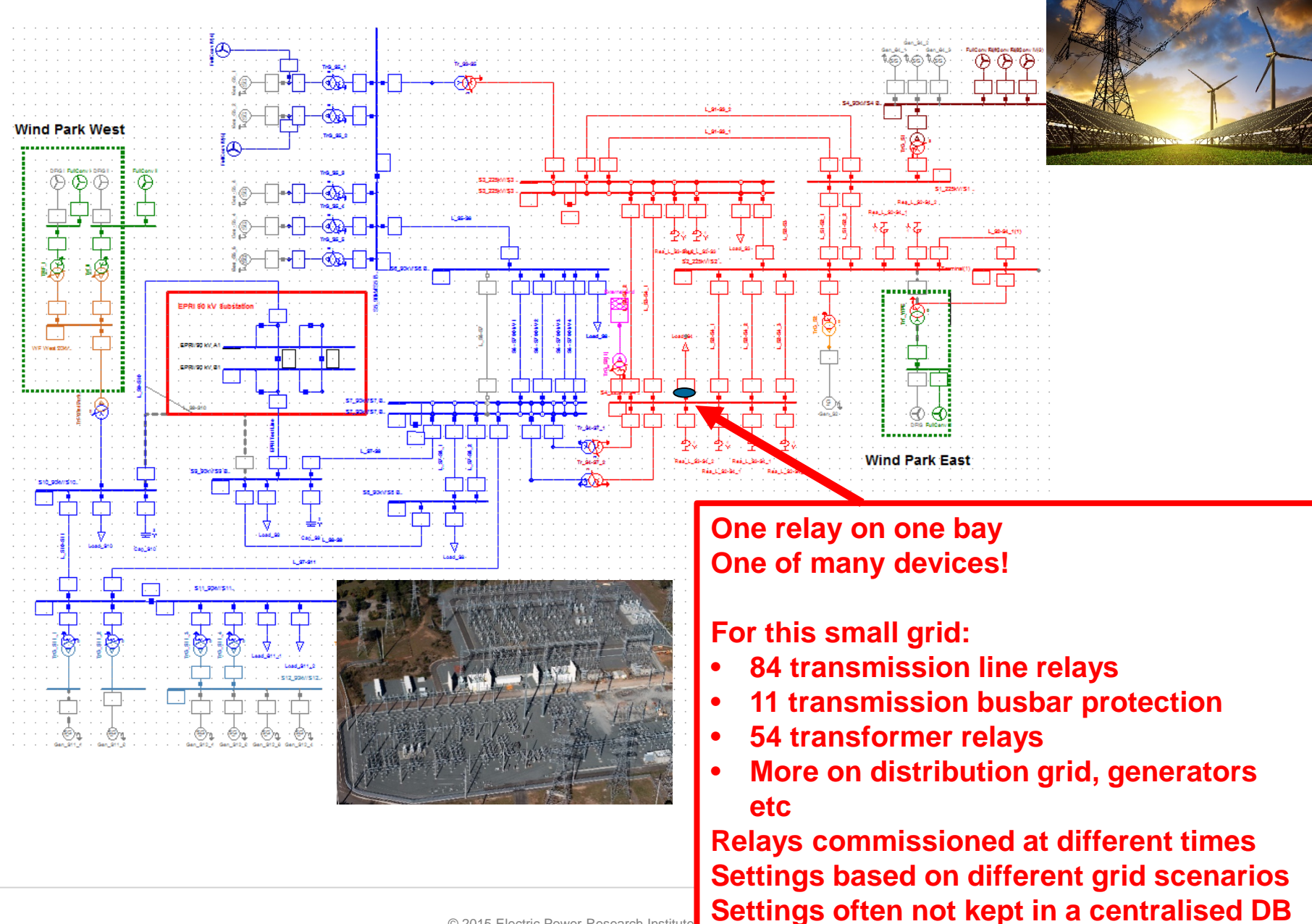

# **Protection Settings Evaluation Tool (PSET)**

| Implemented u                                                                                                    | ising both CAF                                                                                                    | PE and                                                                                  | d OneL                                                                             | iner                                                        |                                                    |         |
|----------------------------------------------------------------------------------------------------|----------------------------------------------------------------------------------------------------|-----------------------------------------------------------------------------------------|------------------------------------------------------------------------------------|-------------------------------------------------------------|----------------------------------------------------|---------|
| EPRI Protection Performance Review                                                                                                    |                                                                                                    |                                                                                         |                                                                                    |                                                             |                                                    |         |
| 1. Grid Region To Study       Grid Voltage (kV)       115       Grid Area                                                                                                    | 4. Fault Location<br>Close-In Faults                                                                                                    |                                                                                         |                                                                                    | ОК                                                          |                                                    |         |
| Grid Zone 0                                                                                                    | Remote End Breaker Open                                                                                                    |                                                                                         |                                                                                    | Callo                                                       | CI (Euture)                                        |         |
| Study depth around selected bus 0                                                                                                    | Mid-line Fault #1 5 0.01-                                                                                                    | 99.99 (%)                                                                               |                                                                                    | Load Options                                                | (Future)                                           |         |
| 2. Operating Scenarios to Study                                                                                                    | Mid-line Fault #2 70 0.01-<br>Mid-line Fault #3 90 0.01-                                                                                                    | 99.99 (%)<br>99.99 (%)                                                                  |                                                                                    |                                                             |                                                    |         |
| Vormal Intact Network     Varmal Intact Network     Varmal Intact Network     Varmal Intact Network     Varmal Intact Network     Varmal Intact Network     Inhibited Breaker/Circuit Breaker Fail     Single Line to Ground     Dauble Line to Ground     Varmal Intact Network     Single Line to Ground With Resistance     SLG Resistance     SLG Resistance     File Home Creat     Line to L     Duble L     DLG Res     Varmal Intact Network     Normal Intact Network     Normal Intact Network     Normal Intact Network     Normal Intact Network     Single Line to Ground     With Resistance     SLG Resistance     Normal Intact Network     Normal Intact Network     Normal Intact Intact     Normal Intact Intact     Normal Intact Intact     Normal Intact     Normal Intact | Protection Performance<br>5. Protection Simulation Depth<br>6. Coordination Time Between Prim/B<br>7. Max Overall Fault Clearance Time<br>8. Max Trip Time for Close-In Faults {<br>9. Max Trip Time Remote-End Faults<br>10. Max Line Reach For Instantaneou<br>11. Min Trip Time for Remote-End Fau<br>e External Data Database Tools | ckp Relays<br>(=50% line)<br>(>50% line)<br>s Tripping<br>uits (>010)<br>Q Tell me what | 2<br>0.3<br>2.1<br>0.4<br>90<br>90<br>90<br>90<br>90<br>90<br>90<br>90<br>90<br>90 | conds<br>conds<br>conds<br>conds<br>ine<br>conds            | ELECTRIC PC<br>RESEARCH I                          | OWER    |
| View Station Repo                                                                                                    | rt From Most Recent Results                                                                                                    | 1 GLEN LYN                                                                              | 132.0kV                                                                            |                                                             | -                                                  | ~       |
| View All Results F                                                                                                    | or Grid Voltage                                                                                                    | 132                                                                                     |                                                                                    |                                                             |                                                    | ~       |
| View Zone 1 and I                                                                                                    | nst Overcurrent Over-reaches                                                                                                    |                                                                                         |                                                                                    |                                                             |                                                    | $\sim$  |
| Trend Historical P                                                                                                    | otection Performance at Substation                                                                                                    |                                                                                         |                                                                                    |                                                             |                                                    | $\sim$  |
| View issues by Ty                                                                                                    | be and the second second second second second second second second second second second second second second se                                                                                                    | Misoperatio                                                                             | 'n                                                                                 |                                                             |                                                    | $\sim$  |
| e                                                                                                    |                                                                                                    |                                                                                         |                                                                                    | Help: Select<br>drop-down b<br>view a repor<br>selected top | from any of tl<br>boxes above t<br>t on the<br>ic. | he<br>o |

- Evaluate coordination of protection near a busbar, in a grid area or across whole grid
  - Applies multiple fault types across all lines in study area
- Flags relay misoperations, fast/slow trips, uncleared faults
- View results in web browser & store in database for simple reporting, trending over time
- Use database to track performance. Flag when grid changes cause relays to become miscoordinated.

# Proactively identify & avert potential misoperations!

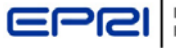

Examines local protection relays after short circuit simulated and again after each circuit breaker trips open

# Was the fault isolated?

- Did each relay trip correctly and quickly?
- Did any relay over-reach?
- Were any relays miscoordinated?
- Was any relay close to misoperation (near miss)?

# Has Protection Performance Changed Since the Last Time the Tool was Run?

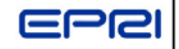

# **Define Fault Study and Protection Criteria - CAPE**

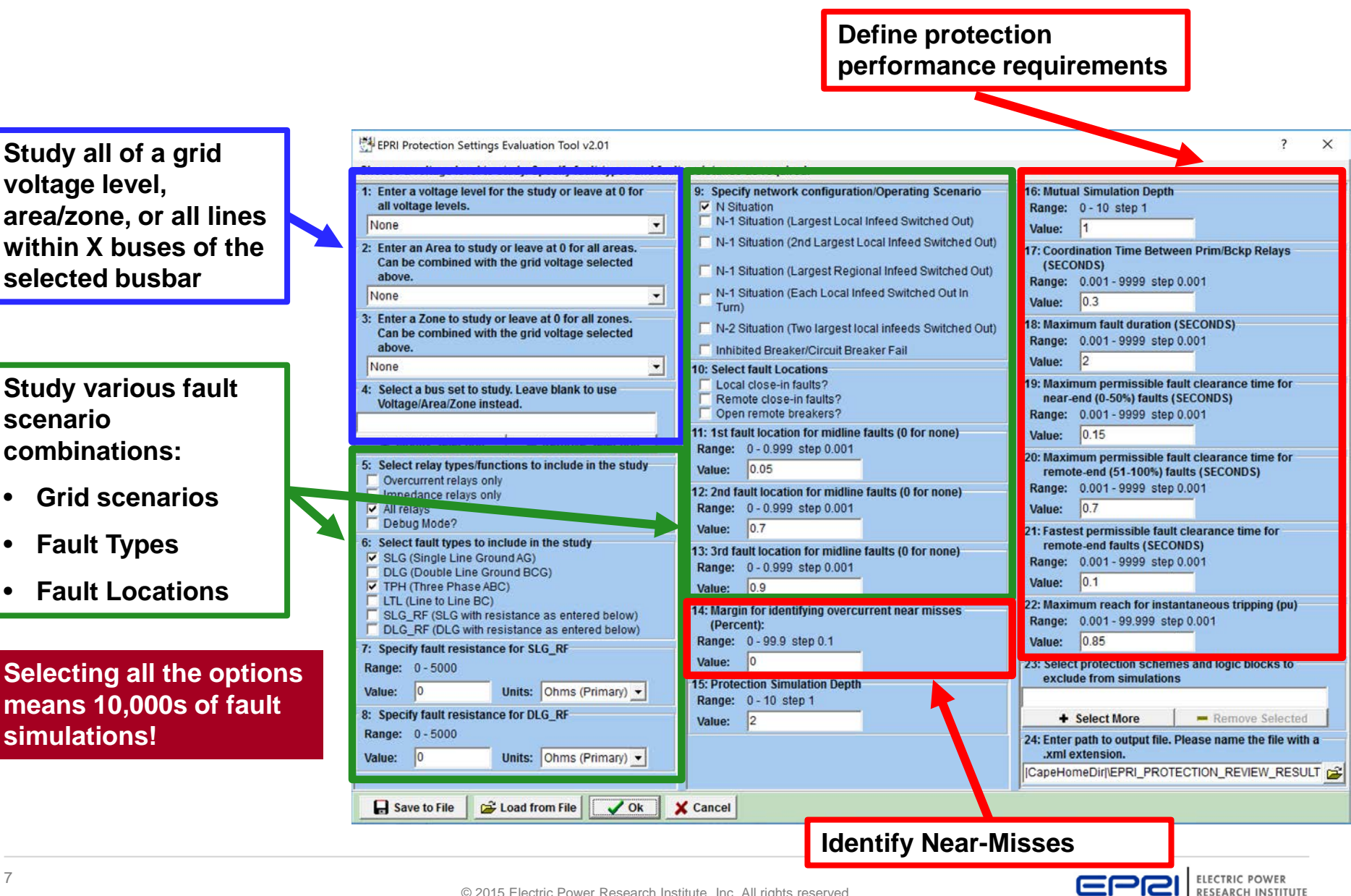

# **Identifying Protection Misoperation Near Misses**

# Simulations never 100% accurate

# Fault current in practice is greater or less than simulation

- Trip setting=1000A, but what if fault current is 999A or 1001A?
- "Near-miss" feature identifies settings with small margin

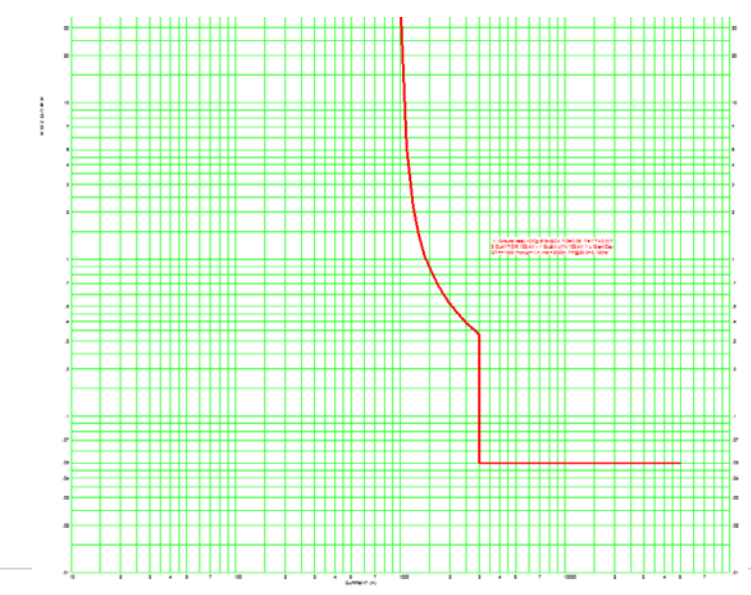

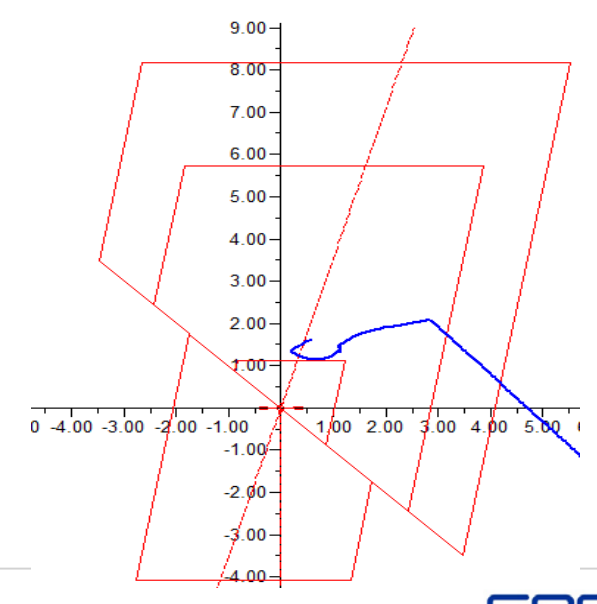

RESEARCH INSTITUTE

### **CAPE/ASPEN Macros – Results – Web Browser**

 $\bullet$ 

| EPRI Protec  | tion Settings Evalu | ation Tool 2017 (B                                | ETA) Results |         |             |  |  |
|--------------|---------------------|---------------------------------------------------|--------------|---------|-------------|--|--|
| Results Crea | ited:               | 29-Aug-17 11:02:3                                 | 1            |         |             |  |  |
| Database:    |                     | C:\Program Files (x86)\ASPEN\1LPFv14\SAMPLE30.OLR |              |         |             |  |  |
| Network Stu  | dy Date:            | 29-08-2017                                        |              |         |             |  |  |
| Studied Grid | Voltage:            | 132                                               |              |         |             |  |  |
| Studied Grid | Area:               | 0                                                 |              |         |             |  |  |
| Studied Grid | Zone:               | 0                                                 |              |         |             |  |  |
| Studied Bus  | bar:                |                                                   |              |         |             |  |  |
| Fault        | From Station        | To Station                                        | Voltage      | Circuit | Distance To |  |  |

- Output file in XML file format
- Can open in a Web Browser, Excel, Access etc
- High-level results per fault; hover mouse over a fault and a box pops up with specific relay op details
  - Just click CTRL-O from Internet Explorer, FireFox, or Excel and select the XML file

| Fau<br>Nu | ılt<br>nber | From Station          | To Station            | Voltage<br>(kV) | Circuit<br>ID | Distance To<br>Fault | Fault          | Туре                |          | Contingency               |              | Outage(s)                | Fault<br>(Seco | Clearance Time<br>nds) | Test Result              |                             |
|-----------|-------------|-----------------------|-----------------------|-----------------|---------------|----------------------|----------------|---------------------|----------|---------------------------|--------------|--------------------------|----------------|------------------------|--------------------------|-----------------------------|
| 1         |             | 2 CLAYTOR<br>132.0kV  | 1 GLEN LYN<br>132.0kV | 132             | 1             | 5                    | SINGL<br>(ohm) | E_LINE_GROUND, F    | R=0      | Normal state w<br>network | ith intact   |                          | 9999.0         | 000                    | Inst Over-rea<br>Cleared | ach Misoperation, Fault Not |
| 2         |             | 1 GLEN LYN<br>132.0kV | 2 CLAYTOR<br>132.0kV  | 132             | 1             | 5                    | SINGL<br>(ohm) | LE_LINE_GROUND<br>) | D, R=0   | Normal state<br>network   | with intact  |                          | 9999.          | 000                    | MISOPERAT                | ION, Fault Not Cleared      |
| -         |             | 2 CLAVTOR             | 1 CLENI IVN           |                 |               |                      | CINCU          |                     | 0-0      | Normal state u            | ith intact   |                          |                |                        |                          |                             |
| 3         | Station     |                       | Circuit Break         | er              |               | Voltage (kV)         |                | Circuit ID          | Tripping | Relay                     | Tripping Ele | ement                    |                | Trip time (Seconds     | s)                       | Test Result                 |
| 4         | 6 NEVAD     | 0A 132.0kV            | 2 CLAYTOR 13          | 32.0kV          |               | 132                  |                |                     | NV-G2 (I | В)                        | Ground Ove   | rcurrent                 |                | 0.064                  |                          | MISOPERATION                |
| 5         | 8 REUSE     | NS 132.0kV            | 6 NEVADA 13           | 2.0kV           |               | 132                  |                |                     | RE-G1 (E | 3)                        | Ground Ove   | rcurrent                 |                | 1.319                  |                          | MISOPERATION                |
|           | 7 OHIO      | 132.0kV               | 6 NEVADA 13           | 2.0kV           |               | 132                  |                |                     | OH-P1 (I | B)                        | Phase Over   | current                  |                | 0.756                  |                          | MISOPERATION                |
| 6         | 7 OHIO      | 132.0kV               | 6 NEVADA 13           | 2.0kV           |               | 132                  |                |                     | OH-G1 (  | B)                        | Ground Ove   | rcurrent                 |                | 1.008                  |                          | MISOPERATION                |
| 7         | 6 NEVAD     | 0A 132.0kV            | 10 NEW HAMI           | SHR 33.0kV      |               | 33                   |                |                     | NE-NHO   | 1 (B)                     | Ground Ove   | Ground Overcurrent 0.995 |                |                        | MISOPERATION             |                             |
| 1         |             | 132.0kV               | 132.0kV               |                 | _             | -                    | (ohm)          |                     |          | network                   |              |                          |                |                        | Cleared                  |                             |
| 8         |             | 1 GLEN LYN<br>132.0kV | 2 CLAYTOR<br>132.0kV  | 132             | 2             | 5                    | SINGL<br>(ohm) | E_LINE_GROUND, F    | R=0      | Normal state w<br>network | ith intact   |                          | 9999.0         | 000                    | MISOPERATI               | ON, Fault Not Cleared       |
| 9         |             | 2 CLAYTOR<br>132.0kV  | 1 GLEN LYN<br>132.0kV | 132             | 2             | 70                   | SINGL<br>(ohm) | E_LINE_GROUND, F    | R=0      | Normal state w<br>network | ith intact   |                          | 9999.0         | 000                    | MISOPERATI               | ON, Fault Not Cleared       |
| 10        |             | 1 GLEN LYN<br>132.0kV | 2 CLAYTOR<br>132.0kV  | 132             | 2             | 70                   | SINGL<br>(ohm) | E_LINE_GROUND, F    | R=0      | Normal state w<br>network | ith intact   |                          | 9999.0         | 000                    | Inst Over-rea<br>Cleared | ach Misoperation, Fault Not |

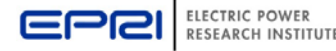

# **CAPE/ASPEN Macros – Results – New Excel Interface**

#### 2017 - New Excel Sheet Interface

- Presents high level overview of latest or historical simulation run
- Compare sets of results; e.g. this week vs last month/last year
- Easy to filter results by station, fault clearance issue etc. Report instantly updates
- Identify changes since last run flag new misoperations, miscoordinations, uncleared faults that weren't an issue the last time you ran the tool
- Track/trend fault clearance times
- Present high level statistics and graphs on fault clearance times and issue type

| Clear Filters                                                                                                    | SLOW TRIPPING<br>FOR NEAR-END                                   | Protection Performance Overview                | Copy Chart to Clipboard                  | Copy Results Table                                         | RELAY OPERATIONS                                |                                                             |
|----------------------------------------------------------------------------------------------------|-----------------------------------------------------------------|------------------------------------------------|------------------------------------------|------------------------------------------------------------|-------------------------------------------------|-------------------------------------------------------------|
| Return to Dashboard                                                                                                    | FAULT, Fault Not<br>Cleared, 12, 1%<br>INST TRIP OVER-REACH, Fa | MISOPERATION, 48, 4% Fault Not Cleared, 41, 4% | FAULT, 10, 1%                            | PSET Stude<br>ID Faulted Circuit Tim                       | earance<br>ne Protection Performance Assessment | ▼ Tripped Element ▼ Trip Time ▼                             |
| PSET Study ID 🗄 🐛                                                                                                    | Not Cleared, 19, 2%                                             |                                                | nst Over-reach Misoperation,<br>145, 13% | 04/03/2017 #000_2 CLAYTOR 132.0kV 1 GLEN LYN 132.0kV 1 13: | 0.05 Inst Over-reach Misoperation               | 1 GLEN LYN 132.0kV 2 CLAYTOR 132.0k' Phase Overourre 0.017  |
| 0011010017 #000                                                                                                    |                                                                 |                                                |                                          |                                                            |                                                 | Ground Overcum 0.017                                        |
| 02/16/2017 #000                                                                                                    |                                                                 | Cleared, 326, 29%                              | «                                        |                                                            |                                                 | 2 CLAYTOR 132.0kV 1 GLEN LYN 132.0k' Phase Overourre 0.017  |
| 04/03/2017 #000                                                                                                    |                                                                 |                                                |                                          |                                                            |                                                 | Ground Overcurr 0.017                                       |
|                                                                                                    |                                                                 |                                                |                                          |                                                            |                                                 | 6 NEVADA 132.0kV 2 CLAYTOR 132.0kV Ground Overcum 0.032     |
|                                                                                                    |                                                                 |                                                |                                          |                                                            | 01                                              | 1 CLENU VAL100 00 V 0 CLAVEOD 100 00 Disco Occording 0.017  |
|                                                                                                    |                                                                 | Inst Over-reach Misoperation,                  | INST TRIB OVER-REACH 61 5%               |                                                            | UK                                              | Crowed Overcome 0.017                                       |
|                                                                                                    |                                                                 | Paul Not Cleared, 544, 50%                     | 1121 1111 012111211, 02, 23              |                                                            |                                                 | 2 CLAVTOR 122 0FV 1 GLENI VN 122 0F Phase Oustaures 0.017   |
| Differences Between Results 🛛 🗄 🍢                                                                                                    |                                                                 |                                                |                                          |                                                            |                                                 | Ecourd Querours 0.017                                       |
| Net Unique Ulaique Tripping                                                                                                    |                                                                 |                                                |                                          | 1 GLEN LYN 132 06Y 2 CLAYTOR 132 06Y 113                   | 0.05 Inst Querreack Miconeration                | 1 GLEN LYN 132 0kW 2 CLAYTOR 132 0k' Phase Querourre 0.017  |
| Interentique official official |                                                                 |                                                |                                          | TOLLINE THE IOLIGET E OLIVET FOR THE IOLIGET FOR           | coo inscore regon resoperation                  | Ground Overcure 0.017                                       |
|                                                                                                    |                                                                 |                                                |                                          |                                                            |                                                 | 2 CLAYTOB 132 0kV 1 GLEN LYN 132 0k' Phase Overcurre 0.017  |
| Protection Issue 📰 📡                                                                                                    |                                                                 |                                                |                                          |                                                            |                                                 | Ground Overcurp 0.017                                       |
| MISOPERATION                                                                                                    | H                                                               | Histogram of Fault Clearance Time              | S Copy Chart to Clipboard                |                                                            |                                                 | 6 NEVADA 132.0kV 2 CLAYTOR 132.0kV Ground Overcury 0.037    |
| MICODEDATION Established Classed                                                                                                    |                                                                 | 0                                              |                                          |                                                            |                                                 | 0.033                                                       |
| MISOPERATION, Fault Not Cleared                                                                                                    | 30                                                              |                                                |                                          |                                                            | OK                                              | 1 GLEN LYN 132.0kV 2 CLAYTOR 132.0k' Phase Overcurre 0.017  |
| OK                                                                                                    |                                                                 |                                                |                                          |                                                            |                                                 | Ground Overourn 0.017                                       |
| SLOW TRIPPING FOR NEAR-END FAULT                                                                                                    |                                                                 |                                                |                                          |                                                            |                                                 | 2 CLAYTOR 132.0kV 1 GLEN LYN 132.0k' Phase Overcurre 0.017  |
|                                                                                                    | 25                                                              |                                                |                                          |                                                            |                                                 | Ground Overoury 0.017                                       |
| SLOW TRIPPINGFOR NEAR-END FAULT, F                                                                                                    |                                                                 |                                                |                                          |                                                            | INST TRIP OVER-REACH                            | 1 GLEN LYN 132.0kV 2 CLAYTOR 132.0k' Phase Overcurre 0.017  |
| ~                                                                                                    | S                                                               |                                                | _                                        |                                                            |                                                 | 2 CLAYTOR 132.0kV 1 GLEN LYN 132.0k' Phase Overourre 0.017  |
| 0                                                                                                    | Ŭ 20                                                            |                                                |                                          | 2 CLAYTOR 132.0kV 1 GLEN LYN 132.0kV 2 13                  | 0.05 Inst Over-reach Misoperation               | 6 NEVADA 132.0kV 2 CLAYTOR 132.0kV Ground Overcure 0.032    |
| Station = :%                                                                                                    | ILE                                                             |                                                |                                          |                                                            |                                                 | 0.050                                                       |
| 0 Alaska 15.0kV 🔨                                                                                                    | CCL                                                             |                                                |                                          |                                                            |                                                 | 1 GLEN LYN 132.0k V 2 CLAYTOR 132.0k' Phase Overcurre 0.017 |
|                                                                                                    | Q 15                                                            |                                                |                                          |                                                            |                                                 | Ground Overourn 0.017                                       |
| O KINDAVIELE IS.OKV                                                                                                    | 0                                                               |                                                |                                          |                                                            |                                                 | 2 CLAYTOR 132.0kV 1 GLEN LYN 132.0k' Phase Overcurre 0.017  |
| 1 GLEN LYN 132.0kV                                                                                                    | þ                                                               |                                                |                                          |                                                            |                                                 | Ground Overcurr 0.017                                       |
| 12 VERMONT 33.0kV                                                                                                    | E 10                                                            |                                                |                                          |                                                            | OK                                              | 1 GLEN LYN 132.0kV 2 CLAYTOR 132.0k' Phase Overcurre 0.017  |
| M MONITANIA 22 OKU                                                                                                    | ž 🖉                                                             |                                                |                                          |                                                            |                                                 | Ground Overcurn 0.017                                       |
| 14 MUNTANA 33.0KV                                                                                                    |                                                                 |                                                |                                          |                                                            |                                                 | 2 CLAY TUH 132.0kV 1 GLEN LYN 132.0k Phase Overourre 0.017  |
| 15 MINNESOTA 33.0kV                                                                                                    | 5                                                               |                                                |                                          | TGLEN LYN 132.0K V 2 CLAY FOR 132.0K V 2 13                | 0.05 Inst Over-reach Misoperation               | 6 NE VADA 132.0KV 2 CLAT I DH 132.0KV Ground Overoum 0.037  |
| 2 CLAYTOR 132.0kV                                                                                                    |                                                                 |                                                |                                          |                                                            |                                                 | 1 GLENILYN 122 0kW 2 CLAVTOR 122 0k' Rhago Guerowro 8 017   |
| 00 ADIZONA 100 0111                                                                                                    |                                                                 |                                                |                                          |                                                            |                                                 | Round Quarours 0.017                                        |
| Z8 AHIZUINA 132.0kV                                                                                                    |                                                                 |                                                |                                          |                                                            |                                                 | 2 CL &YTOR 132 0kV LGLENT VN 132 0k' Phase Querourse 0.017  |
|                                                                                                    | 0-0.1 0.1-0.2 0                                                 | 0.3-0.4 0.5-0.6 0.9-1 >20 0-0.1                | 0.1-0.2 0.9-1 >20                        |                                                            |                                                 | Bround Overours 0.017                                       |
| Fault Clearance Time 📰 🔆                                                                                                    |                                                                 |                                                |                                          |                                                            | OK                                              | 1 GLEN LYN 132.0kV 2 CLAYTOR 132.0k' Phase Overcurre 0.017  |
| >20 0.1-0.2                                                                                                    |                                                                 | 04/03/2017 #000                                | 02/16/2017 #000                          |                                                            |                                                 | Ground Overcure 0.017                                       |
| 02.04                                                                                                    |                                                                 | Study Case and Fault Clearance Time (secon     | ds)                                      |                                                            |                                                 | 2 CLAYTOR 132.0kV 1 GLEN LYN 132.0k' Phase Overcurre 0.017  |
| 0.3-0.4                                                                                                    |                                                                 |                                                |                                          |                                                            | INST TRIP OVER-REACH                            | 1 GLEN LYN 132.0k V 2 CLAYTOR 132.0k' Phase Overourre 0.017 |
| 0.9-1 0-0.1                                                                                                    |                                                                 |                                                |                                          |                                                            |                                                 | 2 CLAYTOR 132 0kW1 GLEN LVN 132 0k' Phase Ouerours 0.017    |
|                                                                                                    |                                                                 |                                                |                                          |                                                            |                                                 | -                                                           |

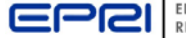

# **CAPE/ASPEN Macros – Results – New Excel Interface**

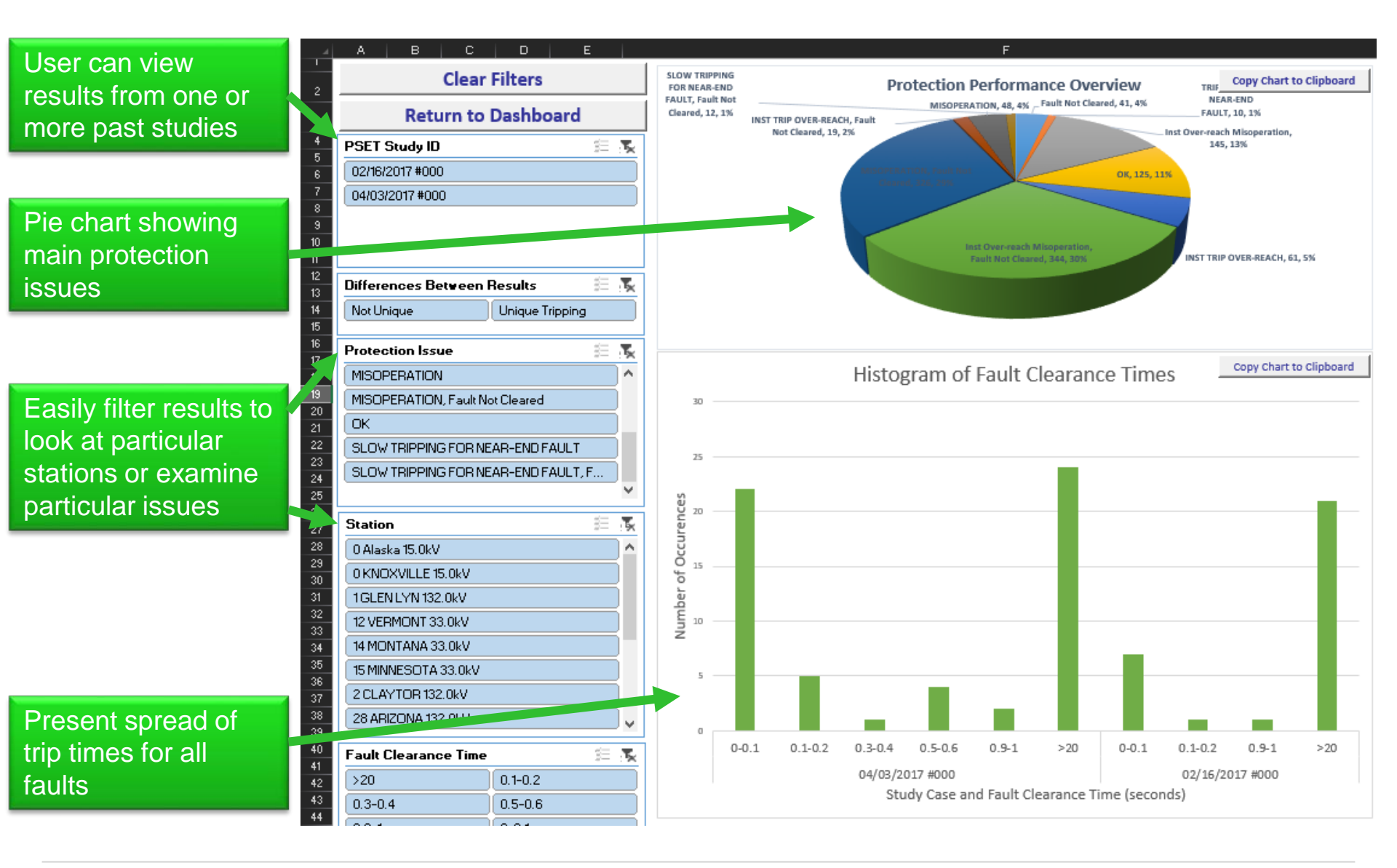

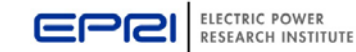

### **CAPE/ASPEN Macros – Results – New Excel Interface**

By clicking on filters shown in previous slide, the main table automatically and instantaneously updates

Results shown here are just faults on lines connected to Glen Lyn 132 kV

| G              |                   | Н                          | 1     | J                             |                   | К                                 | L                            | М             |
|----------------|-------------------|----------------------------|-------|-------------------------------|-------------------|-----------------------------------|------------------------------|---------------|
| Conv. Pe       | sults Table       |                            |       |                               |                   |                                   |                              |               |
| сору ке        | suits fable       |                            |       | RELAT OPER                    | ATIONS            |                                   | <b>T</b> -ii                 |               |
|                | Faulted Circuit   | ▼ T                        | ime 🔽 | Protection Performance        | Assessment 🔽      | Tripped Element                   | Element                      | Trip Time     |
| 04/03/2017 #00 |                   | V 2 CLAYTOR 132.0kV 1 13:  | 0.05  | Inst Over-reach Misoperation  |                   | 1 GLEN LYN 132.0kV 2 CLAYTOR 132. | <br>0k' Phase Over           | rcurre 0.017  |
|                |                   |                            |       |                               |                   |                                   | Ground Ove                   | ercurri 0.017 |
|                |                   |                            |       |                               |                   | 2 CLAYTOR 132.0kV 1 GLEN LYN 132. | 0k' Phase Over               | rcurre 0.017  |
|                |                   |                            |       |                               |                   |                                   | Ground Ove                   | ercurri 0.017 |
|                |                   |                            |       |                               |                   | 6 NEVADA 132.0kV 2 CLAYTOR 132.0  | IkV Ground Ove               | ercum 0.037   |
|                |                   |                            |       |                               |                   |                                   |                              | 0.033         |
|                |                   |                            |       | ОК                            |                   | 1 GLEN LYN 132.0kV 2 CLAYTOR 132. | 0k' Phase Over               | rcurre 0.017  |
|                |                   |                            |       |                               |                   |                                   | Ground Ove                   | ercurri 0.017 |
|                |                   |                            |       |                               |                   | 2 CLAYTOR 132.0kV 1 GLEN LYN 132. | 0k' Phase Ove                | rcurre 0.017  |
|                |                   |                            |       |                               |                   |                                   | Ground Ove                   | ercum 0.017   |
|                |                   |                            |       | INST TRIP OVER-REACH          |                   | 1 GLEN LYN 132.0kV 2 CLAYTOR 132. | 0k' Phase Over               | rcurre 0.017  |
|                |                   |                            |       |                               |                   | 2 CLAYTOR 132.0kV 1 GLEN LYN 132. | 0k' Phase Over               | rcurre 0.017  |
|                | 1 GLEN LYN 132.0k | V 2 CLAY I UR 132.0kV 2 13 | 0.05  | Inst Uver-reach Misoperation  |                   | 6 NEVADA 132.0kV 2 CLAY FUR 132.0 | IKV Ground Uve               | ercurn 0.037  |
|                |                   |                            |       |                               |                   |                                   | 01.1 Dt 0                    | 0.033         |
|                |                   |                            |       |                               |                   | TGEENETN 132.0KV 2 CEATTOR 132.   | OK Phase Over                | rcurre 0.017  |
|                |                   |                            |       |                               |                   | 2 CLAVTOD 122 0EV 1 CLENU VN 122  | Ground Ove<br>Ok' Dhase Over | Proum 0.017   |
|                |                   |                            |       |                               |                   | 2 CEATTOR 132.0KV TREENETN 132.   | Ground Ow                    | aroure 0.017  |
|                |                   |                            |       | OK                            |                   | 1 GLEN LYN 132 0MY 2 CLAYTOR 132  | Ok' Phase Over               | rourre 0.017  |
|                |                   |                            |       | OK                            |                   | TREENETHINGSONY SCENTION 132.     | Ground Ow                    | arcum 0.017   |
|                |                   |                            |       |                               |                   | 2 CLAYTOR 132 06V LGLENT VN 132   | Ok' Phase Oue                | rourre 0.017  |
|                |                   |                            |       | INST TRIP OVER-BEACH          |                   | 1 GLEN LYN 132 0kV 2 CLAYTOB 132  | 0k' Phase Over               | rourre 0.017  |
|                |                   |                            |       |                               |                   | 2 CLAYTOR 132.0kV 1 GLEN LYN 132. | 0k' Phase Over               | rcurre 0.017  |
|                | 1 GLEN LYN 132.0k | V 3 TEXAS 132.0kV 1 132    | 9999  | Inst Over-reach Misoperation. | Fault Not Cleared | 6 NEVADA 132.0kV 2 CLAYTOR 132.0  | kV Ground Ove                | ercum 0.080   |
|                |                   |                            |       |                               |                   |                                   |                              | 0.557         |
|                |                   |                            |       |                               |                   | 2 CLAYTOR 132.0kV 1 GLEN LYN 132. | 0k' Phase Over               | rcurre 0.017  |
|                |                   |                            |       |                               |                   |                                   | Ground Ove                   | ercum 0.017   |
|                |                   |                            |       |                               |                   | 5 FIELDALE 132.0kV 2 CLAYTOR 132. | 0k Ground Ove                | ercum 6.786   |
|                |                   |                            |       |                               |                   | 8 REUSENS 132.0kV 6 NEVADA 132.0  | kV Ground Ove                | ercurri 1.361 |
|                |                   |                            |       |                               |                   |                                   |                              | 1.142         |
|                |                   |                            |       |                               |                   | 7 OHIO 132.0kV 6 NEVADA 132.0kV   | Phase Over                   | rourre 0.720  |
|                |                   |                            |       |                               |                   |                                   |                              | 0.656         |
|                |                   |                            |       |                               |                   |                                   |                              | 0.565         |
|                |                   |                            |       |                               |                   |                                   | Ground Ove                   | ercum 0.909   |
|                |                   |                            |       |                               |                   |                                   |                              | 0.541         |
|                |                   |                            |       | MISOPERATION, Fault Not C     | leared            | 6 NEVADA 132.0kV 2 CLAYTOR 132.0  | kV Ground Ove                | ercum 0.462   |
|                |                   |                            |       |                               |                   | 5 FIELDALE 132.0kV 2 CLAYTOR 132. | 0k Ground Ove                | ercum 6.786   |
|                |                   |                            |       |                               |                   | 8 REUSENS 132.0kV 6 NEVADA 132.0  | kV Ground Ove                | ercum 1.239   |
|                |                   |                            |       |                               |                   | 7 OHIO 132.0kV 6 NEVADA 132.0kV   | Phase Over                   | rourre 0.611  |
|                |                   |                            |       |                               |                   |                                   |                              | 0.596         |
|                |                   |                            |       |                               |                   |                                   |                              | 0.550         |

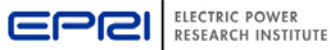

## **CAPE/ASPEN Macros – Results – Access Database**

Output file in XML file format; Can also import into an Access Database

Store protection assessment results

Easily create custom reports for trending over time, audit reports etc

Basic version complete in 2016, advanced version with tracking/trending/auditing in 2017

| Fil       | e | Home        | Create       | External Data   | Database Tools     | ${f Q}$ Tell me what you want to | do                                                                                       |                         |
|-----------|---|-------------|--------------|-----------------|--------------------|----------------------------------|------------------------------------------------------------------------------------------|-------------------------|
| »         |   | MainForm    |              |                 |                    |                                  |                                                                                          |                         |
|           | • | Prote       | ction        | Setting         | Evaluatior         | n Tool                           |                                                                                          | C POWER<br>CH INSTITUTE |
|           |   | View Statio | on Report F  | From Most Rece  | ent Results        | 1 GLEN LYN 132.0kV               |                                                                                          | $\sim$                  |
|           |   | View All Re | sults For O  | Grid Voltage    |                    | 132                              |                                                                                          | $\sim$                  |
|           |   | View Zone   | 1 and Inst   | Overcurrent Ov  | er-reaches         |                                  |                                                                                          | $\sim$                  |
|           |   | Trend Histo | orical Prote | ection Performa | ince at Substation |                                  |                                                                                          | $\sim$                  |
|           |   | View issue  | s by Type    |                 |                    | Misoperation                     |                                                                                          | $\sim$                  |
| tion Pane |   |             |              |                 |                    |                                  | Help: Select from any<br>drop-down boxes abor<br>view a report on the<br>selected topic. | of the<br>ve to         |

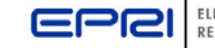

## **CAPE/ASPEN Macros – Results – Access Database**

#### Quickly Generate Reports such as:

- View all Zone 1/Overcurrent over-reaches
- View protection performance near a line or a station
- Trend over time, find where protection performance across the grid has improved or new issues have arisen e.g.
  - New issues flagged this month that weren't there last month or 2017 vs 2016
- Study future grids and see if new issues arise in coming year with the commissioning of new lines, commissioning/de-commissioning of generators

| aults By Station 1 GLEN                                                                                            | LYN 132.0kV                   |                                                              | Faults with Issue: Misoperation                                                                                                    |                          |
|----------------------------------------------------------------------------------------------------|-------------------------------|--------------------------------------------------------------|----------------------------------------------------------------------------------------------------|--------------------------|
|                                                                                                    |                               |                                                              |                                                                                                    |                          |
| ToStation 2 CLAYTOR 132.0kV<br>Voltage 132<br>Ckt ID 1<br>Contingency Normal state with intact r<br>JutagedElement | FaultType                     | Fault Protection<br>Clearance Performance<br>Time Assessment | Distance FaultType Fault Relay_FromStation Relay_ToStation Voltage Ckt ID Tripped Element<br>To Fault Clearance Time<br>From Station 1 GLEN LYN 132.0kV<br>To Station 2 CLAYTOR 132.0kV<br>Voltage 132<br>Ckt ID 1<br>Contingency Normal state with intact network | Trip Re<br>Time Pe<br>As |
| istance To Fault 5                                                                                                 |                               |                                                              | 5 SINGLE_LINE_GROUN 0.05 2 CLAYTOR 132.0kV 1 GLEN LYN 132.0kV 132 2 Phase Overcurrent                                                                                                    | 0.017 M                  |
|                                                                                                    | SINGLE LINE GROUND, R=0 (ohm) | 0.05 Misoperation                                            | 5 SINGLE_LINE_GROUN 0.05 6 NEVADA 132.0kV 4 TENNESSEE 132.0kV 132 1 Fuse                                                                                                    | 0.014 M                  |
|                                                                                                    | THREE-PHASE R=0 (obm)         | 0.05 Misoperation                                            | 5 SINGLE_LINE_GROUN 0.05 2 CLAYTOR 132.0kV 1 GLEN LYN 132.0kV 132 1 Phase Overcurrent                                                                                                    | 0.017 O                  |
| istance To Fault 70                                                                                                | THREE-PHASE, R=0 (01111)      | 0.05 Misoperation                                            | 5 SINGLE_LINE_GROUN 0.05 2 CLAYTOR 132.0kV 1 GLEN LYN 132.0kV 132 1 Ground Overcurren                                                                                                    | t 0.017 O                |
| Bance for date 70                                                                                                  | SINCLE LINE CROLIND B-0 (abm) | 0.05 Missession                                              | 5 SINGLE_LINE_GROUN 0.05 1 GLEN LYN 132.0kV 2 CLAYTOR 132.0kV 132 2 Phase Overcurrent                                                                                                    | 0.017 M                  |
|                                                                                                    | SINGLE_LINE_GROUND, R=0 (onm) | 0.05 Misoperation                                            | 5 SINGLE_LINE_GROUN 0.05 1 GLEN LYN 132.0kV 2 CLAYTOR 132.0kV 132 1 Phase Overcurrent                                                                                                    | 0.017 OF                 |
|                                                                                                    | THREE-PHASE, R=0 (ohm)        | 0.05 Misoperation                                            | 5 SINGLE_LINE_GROUN 0.05 1 GLEN LYN 132.0kV 2 CLAYTOR 132.0kV 132 1 Ground Overcurrer                                                                                                    | t 0.017 O                |
| listance To Fault 90                                                                                               |                               |                                                              | 5 THREE-PHASE, R=0 (on 0.05 2 CLAYTOR 132.0kV 1 GLEN LYN 132.0kV 132 2 Phase Overcurrent                                                                                                    | 0.017 M                  |
|                                                                                                    | SINGLE_LINE_GROUND, R=0 (ohm) | 0.05 Misoperation                                            | 5 THREE-PHASE, R=0 (on 0.05 1 GLEN LYN 132.0KV 2 CLAYTOR 132.0KV 152 1 Ground Overcurrent                                                                                                    | 0.017 M                  |
|                                                                                                    | THREE-PHASE, R=0 (ohm)        | 0.05 Misoperation                                            | 5 THREE-PHASE R-0 (oh 0.05 1 GLEIVEN 152.0KV 2 COATION 152.0KV 152 2 PHase Overcurrent                                                                                                    | 0.017 0                  |
| ontingency N-1 state with largest in-fe                                                                            | eed outaged                   |                                                              | 5 THREE PHASE R=0 (oh 0.05 2 CLAYTOR 132.0kV 1 GLENLYN 132.0kV 132.1 Ground Overcurren                                                                                                    | t 9999.00 No             |
| utagedElement 1 GLEN LYN 132.0kVUnit                                                                               | #1 100 MVA                    |                                                              | 5 THREE-PHASE, R=0 (oh 0.05 6 NEVADA 132.0kV 4 TENNESSEE 132.0kV 132 1 Fuse                                                                                                    | 0.014 M                  |
| istance To Fault 5                                                                                                 |                               |                                                              | 5 THREE-PHASE, R=0 (oh 0.05 1 GLEN LYN 132.0kV 2 CLAYTOR 132.0kV 132 1 Phase Overcurrent                                                                                                    | 0.017 O                  |
|                                                                                                    | SINGLE_LINE_GROUND, R=0 (ohm) | 0.05 Misoperation                                            | 70 SINGLE_LINE_GROUN 0.05 1 GLEN LYN 132.0kV 2 CLAYTOR 132.0kV 132 1 Phase Overcurrent                                                                                                    | 0.017 OF                 |
|                                                                                                    | THREE-PHASE, R=0 (ohm)        | 0.05 Misoperation                                            | 70 SINGLE_LINE_GROUN 0.05 1 GLEN LYN 132.0kV 2 CLAYTOR 132.0kV 132 1 Ground Overcurrer                                                                                                    | t 0.017 O                |
| istance To Fault 70                                                                                                | , (2000)                      |                                                              | 70 SINGLE_LINE_GROUN 0.05 2 CLAYTOR 132.0kV 1 GLEN LYN 132.0kV 132 1 Phase Overcurrent                                                                                                    | 0.017 Of                 |
|                                                                                                    | SINGLE_LINE_GROUND, R=0 (ohm) | 0.05 Misoperation                                            | Thurday Centember 15, 2016                                                                                                    |                          |
|                                                                                                    |                               |                                                              | marsuay, september 15, 2010                                                                                                    |                          |

# **Summary of Protection Settings Evaluation Tool (PSET)**

| Problem  | Protection becoming more numerous and complex: 10s to 100+s of settings                                                                                                    |
|----------|----------------------------------------------------------------------------------------------------|
|          | Grid state (outages and generators) can have a massive impact on protection performance and coordination                                                                                                    |
|          | Relay settings calculated for credible grid states (N-1 etc) at that time                                                                                                    |
|          | Settings checked/revised at maintenance intervals like 3-7+ years                                                                                                    |
|          | 10% of faults in US have at least one relay misoperation; 29% of misoperations due to relay configuration/settings issues                                                                                                    |
| Solution | Automatically simulate multiple fault types at multiple locations along each transmission line across the grid and for each fault assess each relay tripping                                                                                                    |
| Solution |                                                                                                    |
| Solution | For each fault, look at trip times of each relay and identify if all protection relays near the fault meet set criteria. Did any relays over-reach or misoperate, was the fault cleared quickly?                                                                                                    |
| Solution | For each fault, look at trip times of each relay and identify if all protection relays near the fault meet set criteria. Did any relays over-reach or misoperate, was the fault cleared quickly?<br>Engineers can't be expected to manually examine 1000s of results, so produce short, simple, easy to read report identifying issues - results file can be viewed in a webpage, Excel, or brought into an Access DB                                                                                                    |
| Solution | <ul> <li>For each fault, look at trip times of each relay and identify if all protection relays near the fault meet set criteria. Did any relays over-reach or misoperate, was the fault cleared quickly?</li> <li>Engineers can't be expected to manually examine 1000s of results, so produce short, simple, easy to read report identifying issues - results file can be viewed in a webpage, Excel, or brought into an Access DB</li> <li>Automatically compare latest results with last week/month/year etc. Flag new protection issues which didn't exist the last time you ran the tool</li> </ul> |

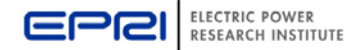

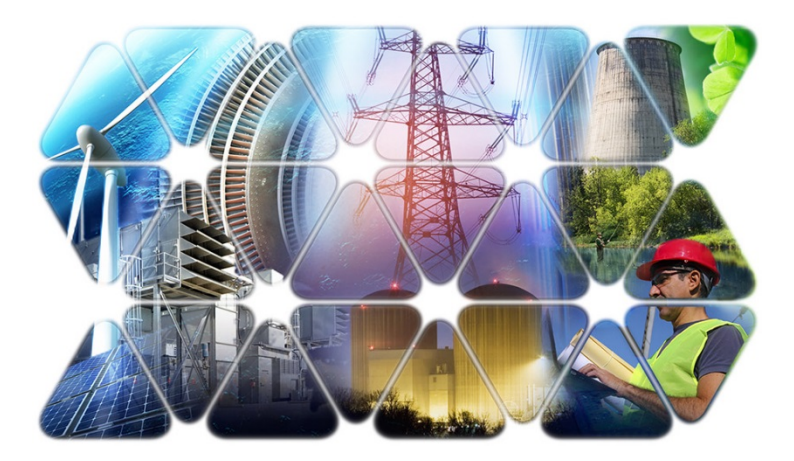

# **Together...Shaping the Future of Electricity**

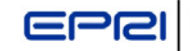

#### System Simulator Example: Fault Initiation (5% of Line)

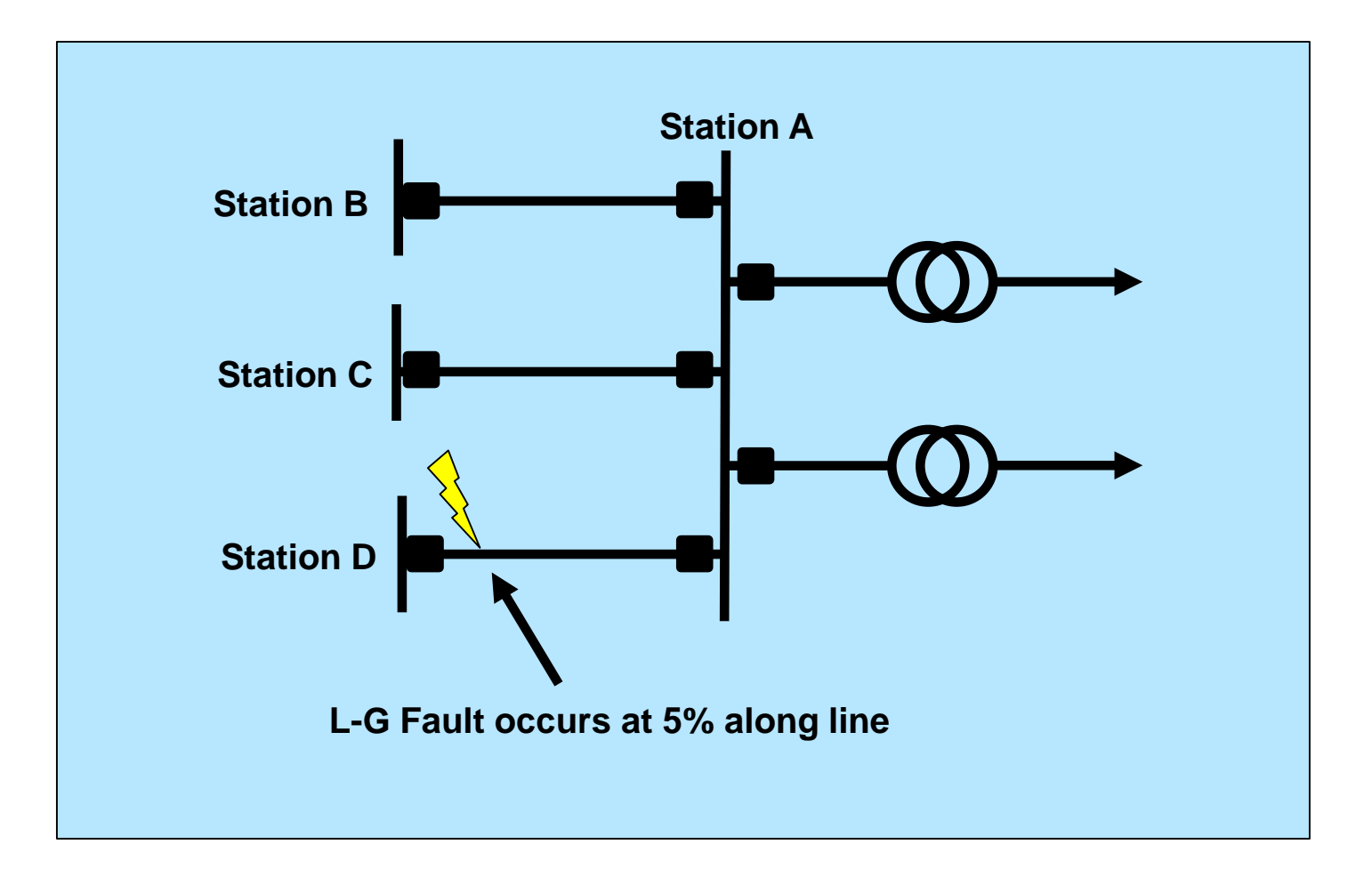

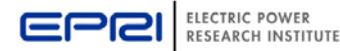

#### **System Simulator Example: First PCB Opens**

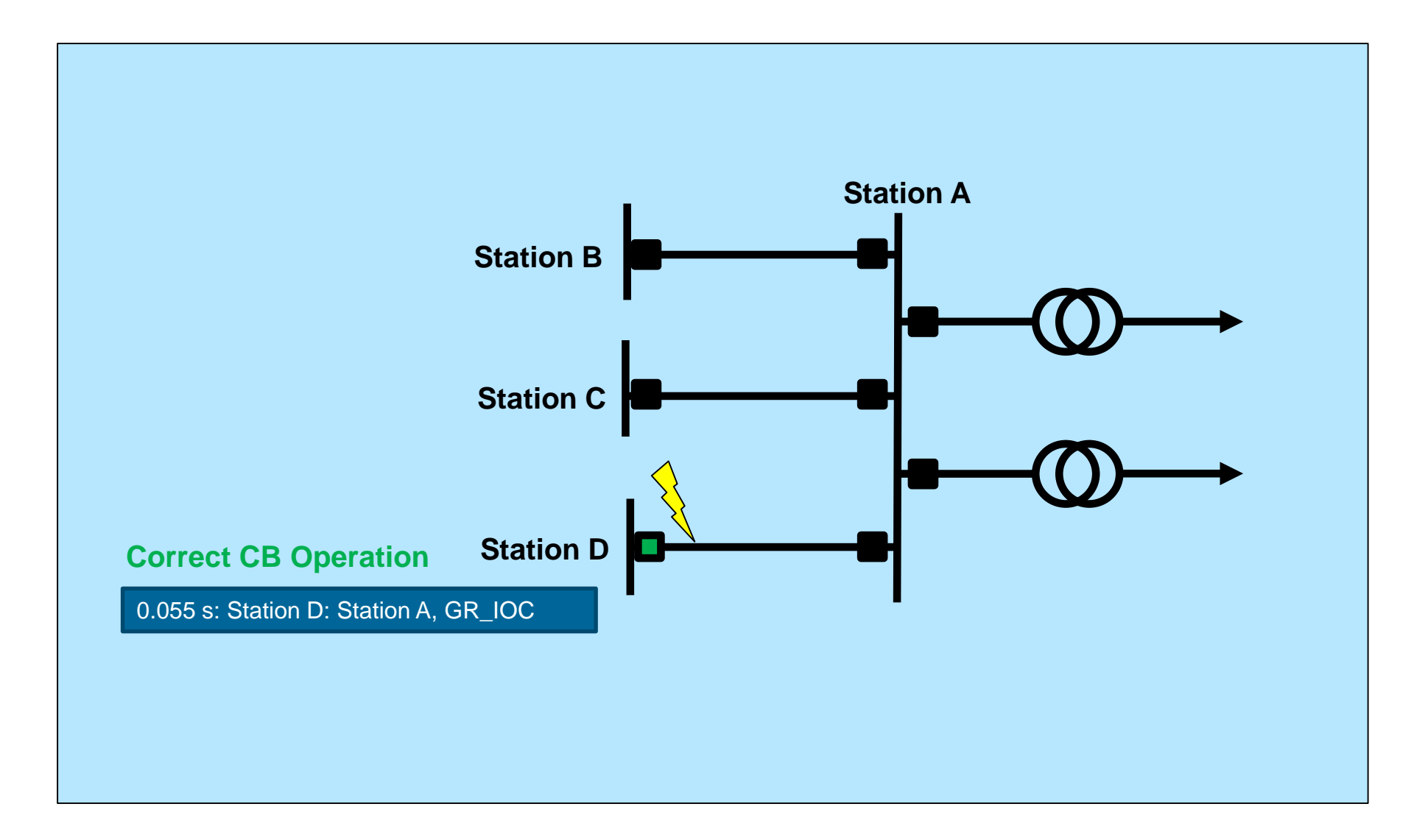

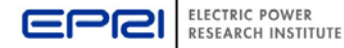

# System Simulator Example: Second PCB Opens (Misoperation and Near Miss)

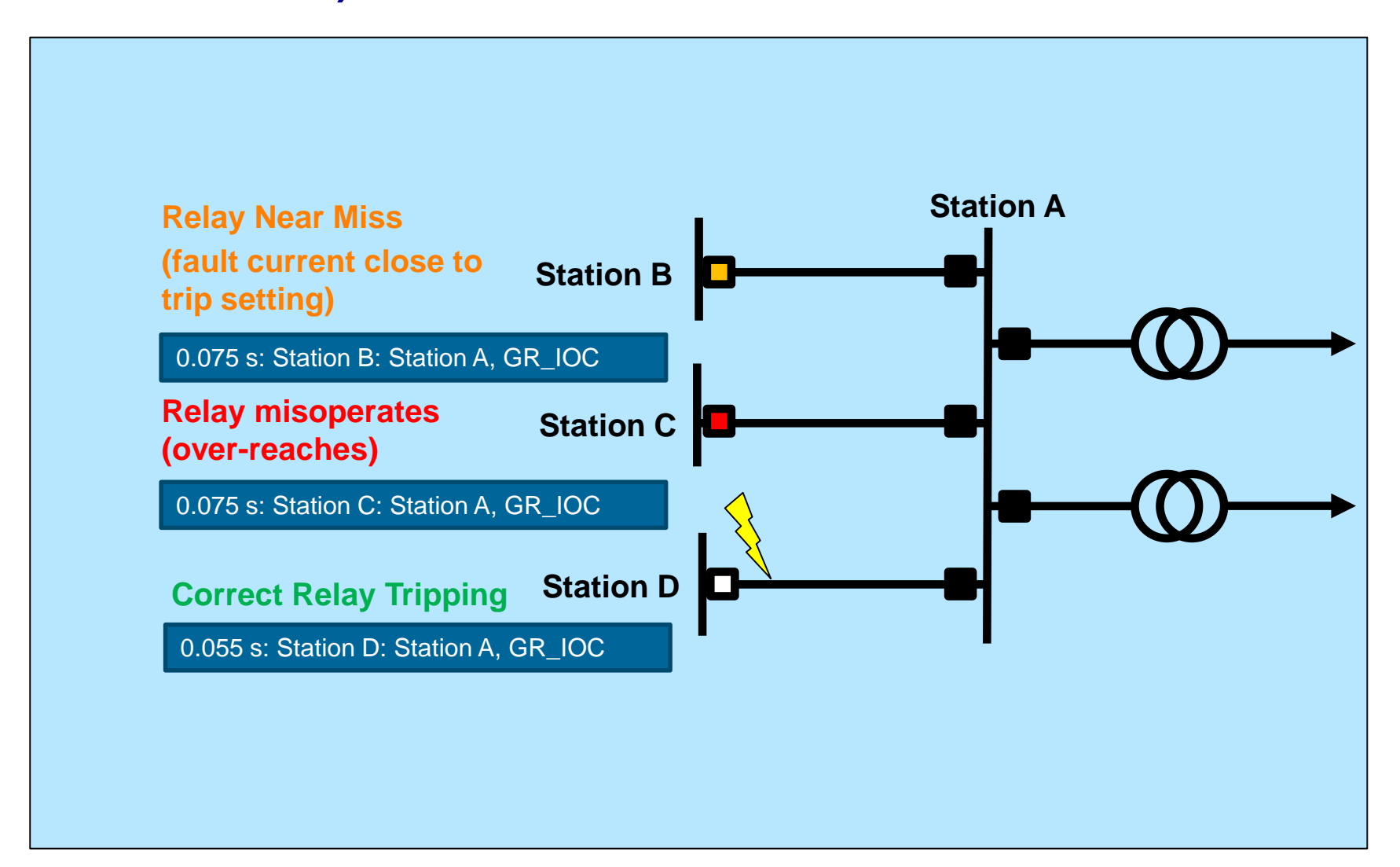

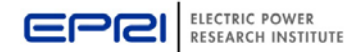

#### System Simulator Example: Third PCB Opens & Clears Fault

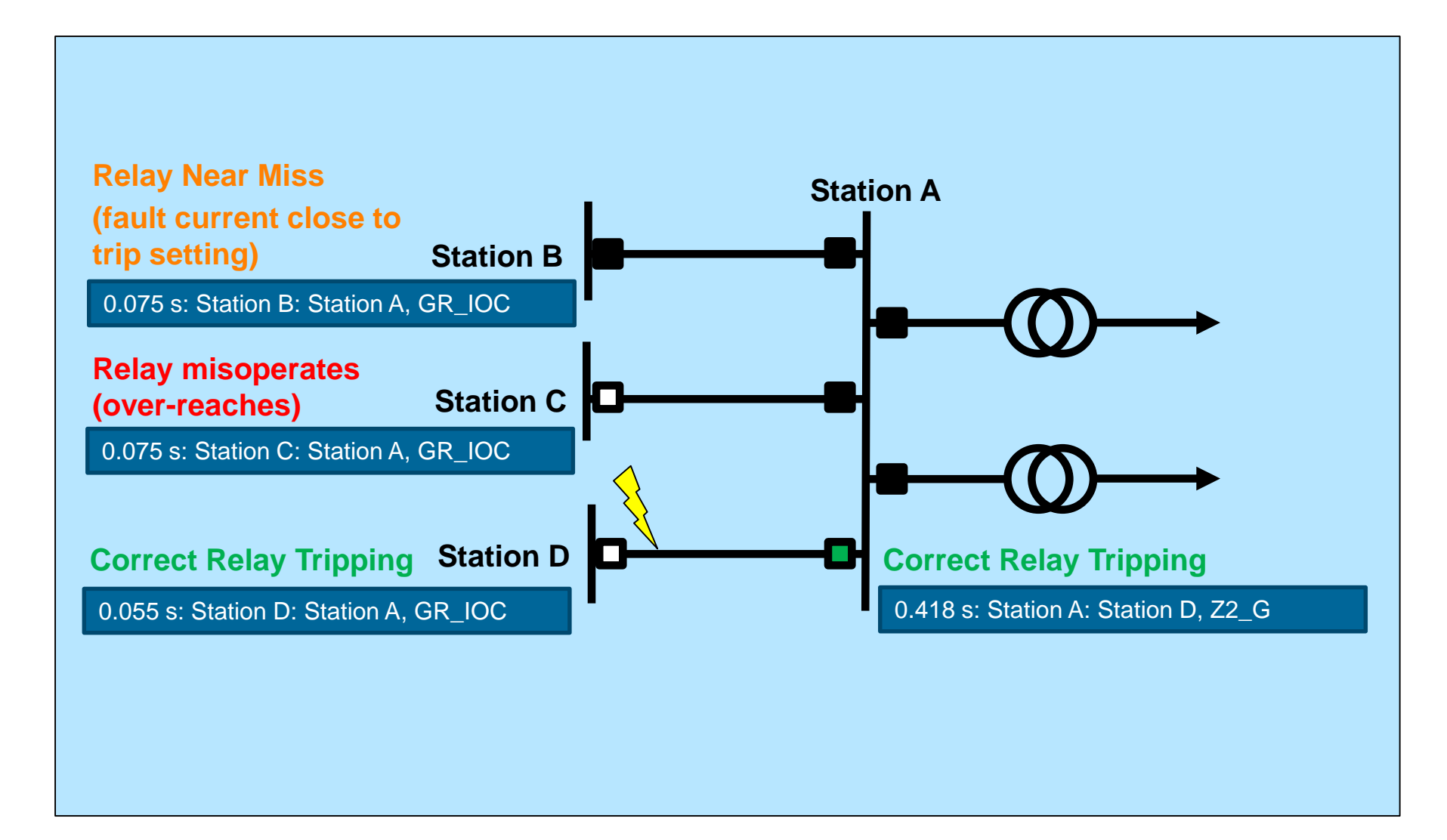

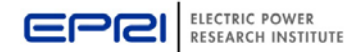

#### **System Simulator Example: Miscoordination**

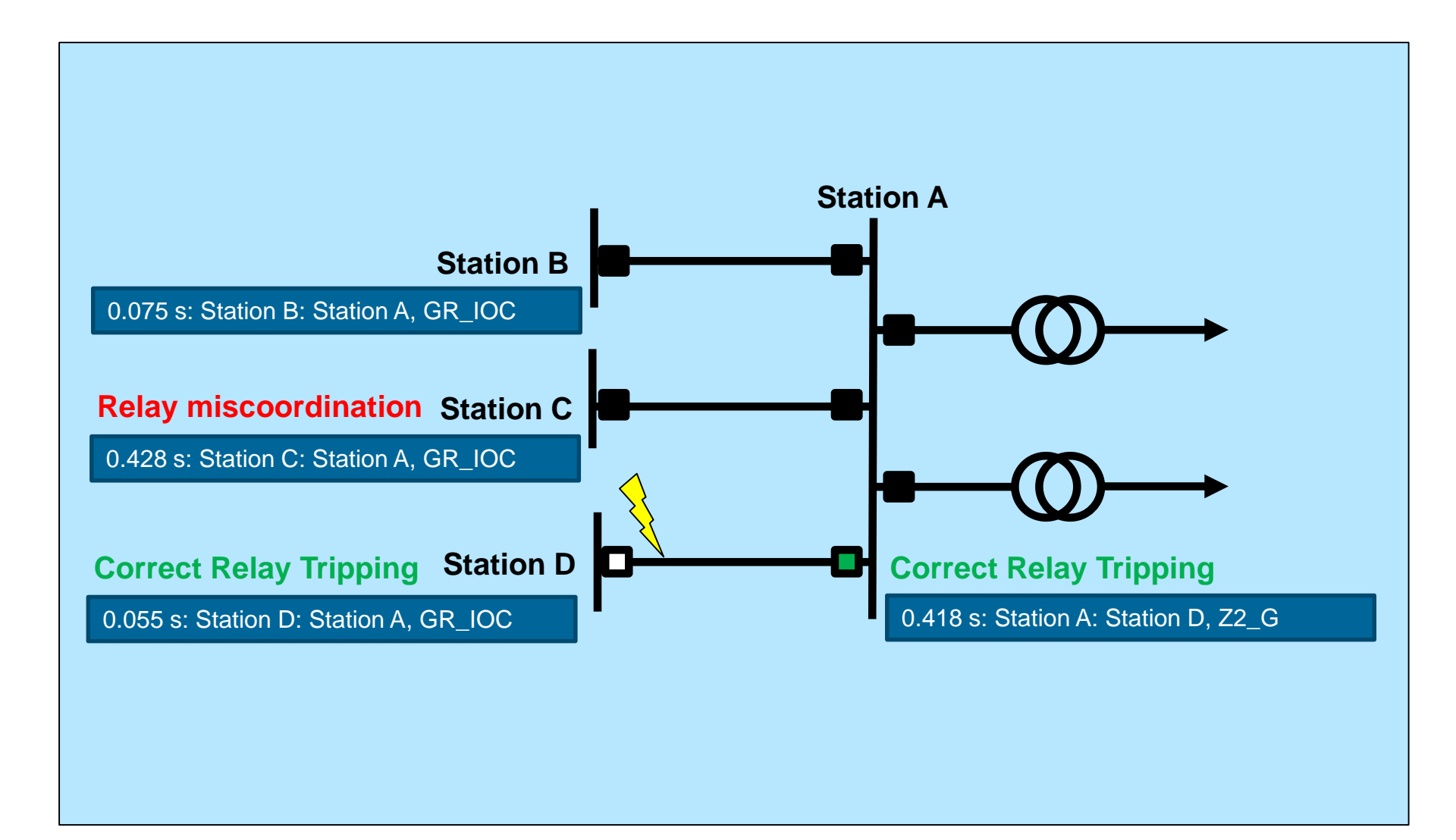

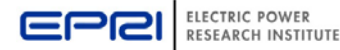

#### **System Simulator Example: Primary Protection**

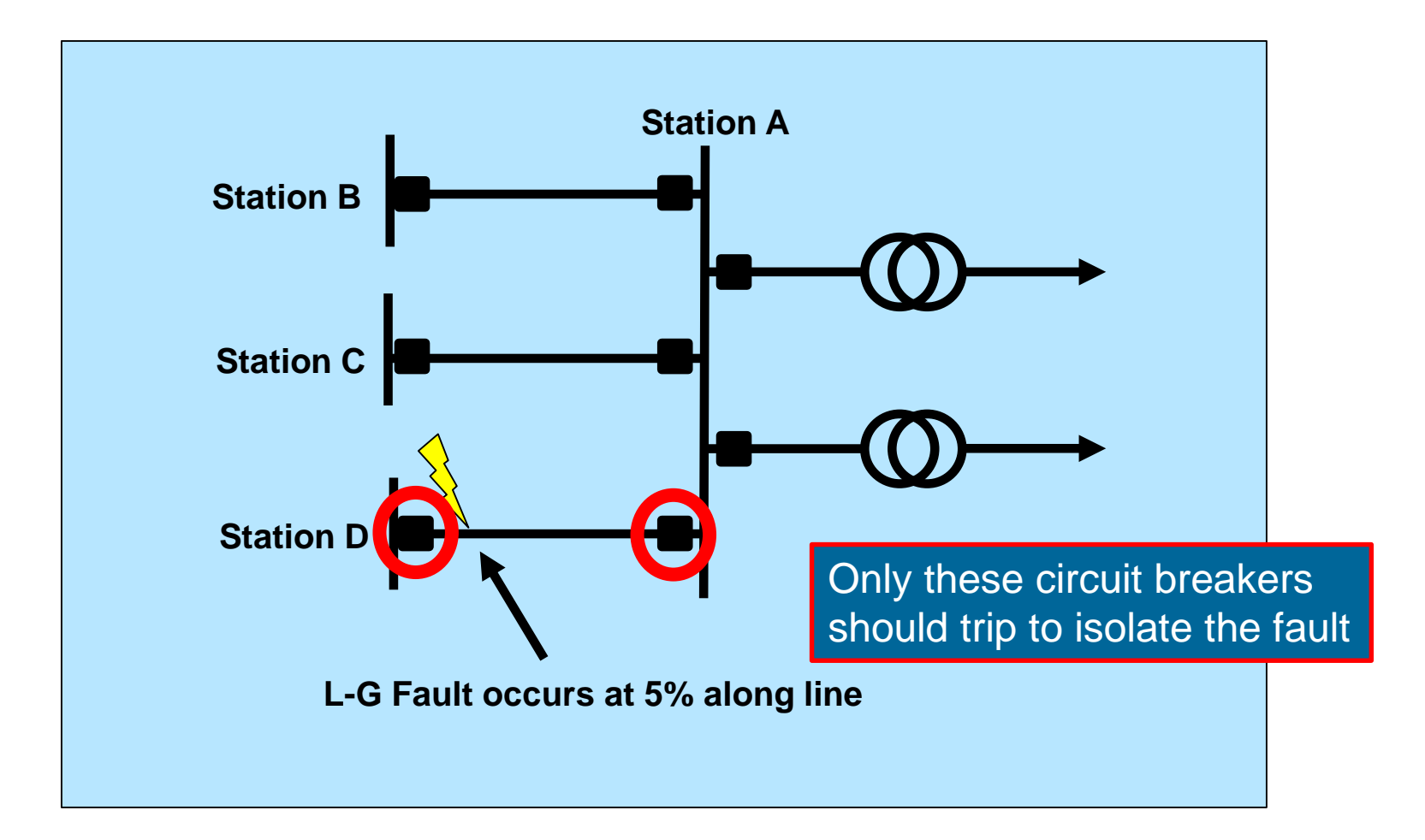

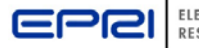

#### **System Simulator Example: Backup Protection**

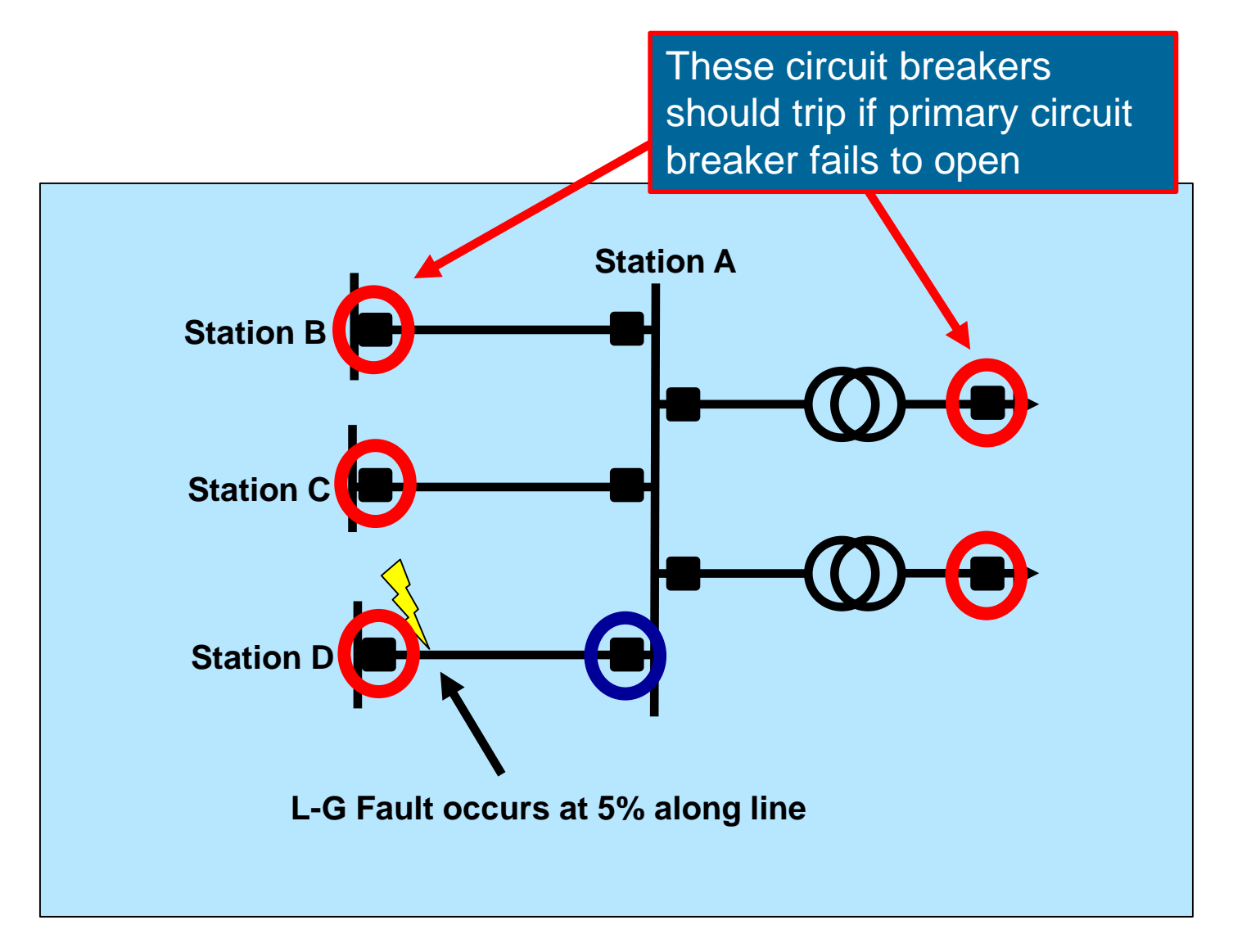

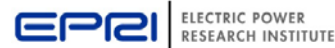